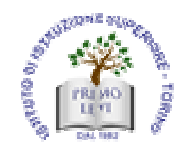

ISTITUTO TECNICO SETTORE TECNOLOGICO Elettronica ed Elettrotecnica - Informatica e Telecomunicazioni LICEO SCIENTIFICO LICEO SCIENTIFICO opzione Scienze Applicate

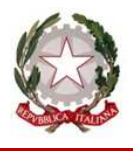

### CIRC. N. ..../ST-D-ATA

### Torino, 02 ottobre 2015

### Agli ALLIEVI, DOCENTI e PERSONALE ATA dell'ISTITUTO

#### Oggetto: Attivazione nuovi account per l'anno 2015.

#### Oggetto: "Procedura per la navigazione web con password all'interno dell'IIS Primo Levi"

Con la presente si rende disponibile per gli Allievi, Docenti e Personale ATA, qualora lo desiderino, l'utilizzo della navigazione su Web grazie all'autentificazione degli utenti stessi in accordo alla normativa della privacy a partire dal **02/10/2015**.

Si raccomanda di utilizzare la procedura descritta per il collegamento autentificato ad Internet tramite i seguenti brower disponibili:

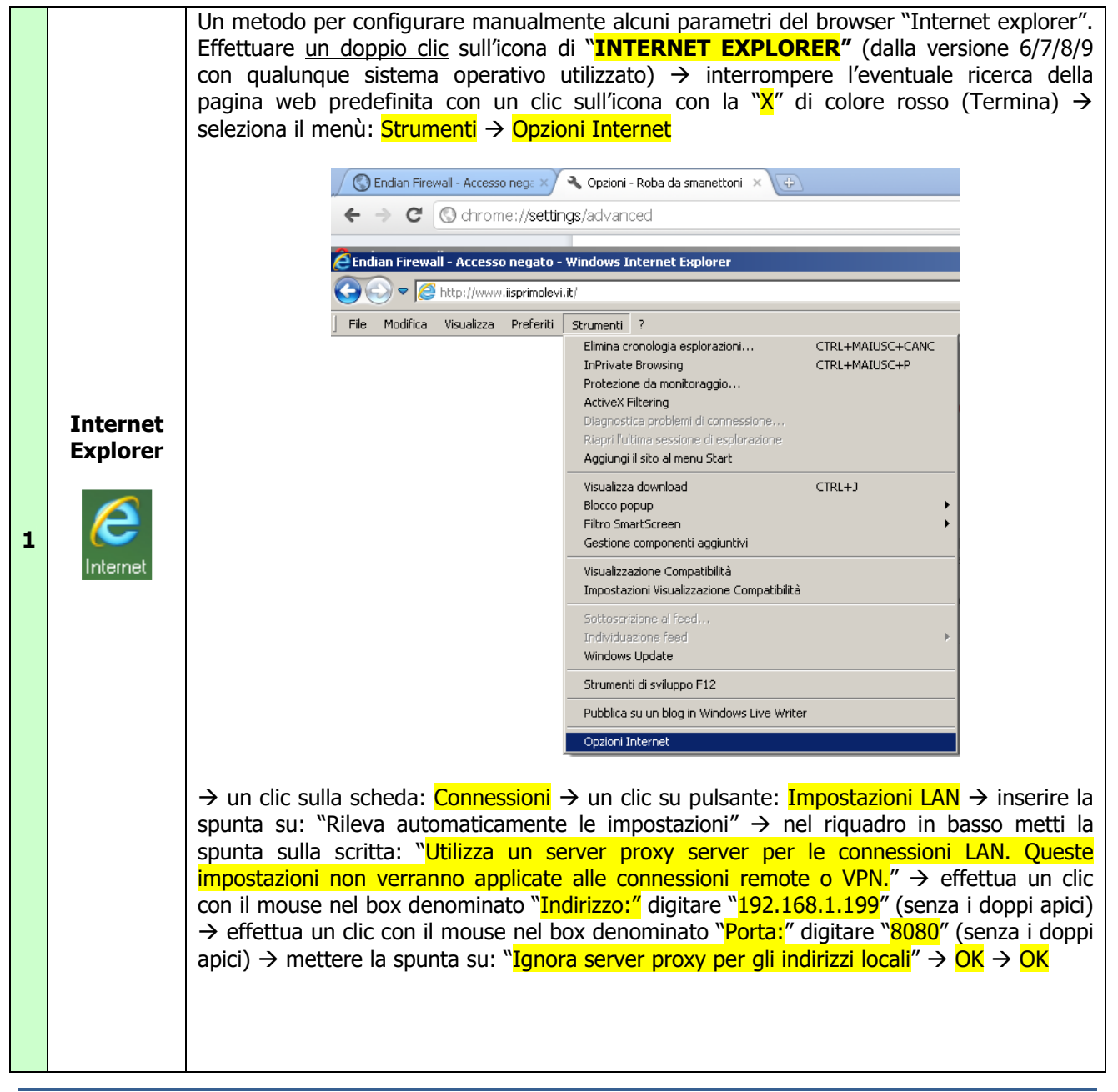

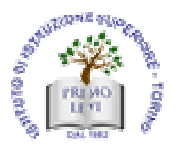

ISTITUTO TECNICO SETTORE TECNOLOGICO Elettronica ed Elettrotecnica - Informatica e Telecomunicazioni

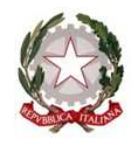

|                      |                    | Opzioni Internet                                                                           |                                                                           | ?)                            | 4         |
|----------------------|--------------------|--------------------------------------------------------------------------------------------|---------------------------------------------------------------------------|-------------------------------|-----------|
|                      |                    | Generale S                                                                                 | icurezza Privacy                                                          | Contenuto                     |           |
|                      |                    | Connessioni                                                                                | Programmi                                                                 | Avanzate                      |           |
|                      |                    | Per impostare u<br>scegliere Impos                                                         | una connessione Internet,<br>ita.                                         | Imposta                       |           |
|                      |                    | Impostazioni connession                                                                    | i remote e VPN                                                            | Aggiungi                      |           |
|                      |                    |                                                                                            |                                                                           | Aggiungi VPN                  |           |
|                      |                    |                                                                                            |                                                                           | Rimuovi,                      |           |
|                      |                    | Per configurare un serv                                                                    | rer proxy per una                                                         | Impostazioni                  |           |
|                      |                    | Connessione, scegliere     Non utilizzare maio                                             | Impostazioni.<br>oppessioni remote                                        |                               |           |
|                      |                    | C Usa connessione re                                                                       | emota se non è disponibile ur                                             | a connessione                 |           |
|                      |                    | C Utilizza sempre la c                                                                     | onnessione remota predefini                                               | ta                            |           |
|                      |                    | Connessione<br>predefinita: Nes                                                            | suna                                                                      | Predefinita                   |           |
|                      |                    | Impostazioni rete locale                                                                   | (LAN)                                                                     |                               |           |
| Internet<br>Explorer |                    | Le impostazioni LAN no<br>connessioni remote. Pe<br>connessione remota, s<br>Impostazioni. | n vengono applicate alle<br>er le impostazioni di<br>cegliere il pulsante | Impostazioni LAN              |           |
| 2                    |                    |                                                                                            |                                                                           |                               |           |
| Internet             |                    |                                                                                            |                                                                           |                               |           |
|                      |                    |                                                                                            | ОК А                                                                      | nnulla Applica                |           |
|                      |                    |                                                                                            |                                                                           |                               |           |
|                      |                    | Impostazioni rete loca                                                                     | ile (LAN)                                                                 | ×                             |           |
|                      |                    | Configurazione autom<br>È possibile che con la (                                           | atica<br>configurazione automatica k                                      | e impostazioni                |           |
|                      |                    | manuali vengano igno<br>la configurazione auto                                             | rate. Per utilizzare tali impo:<br>matica.                                | stazioni, disattivare         |           |
|                      |                    | Rileva automaticar                                                                         | mente impostazioni                                                        |                               |           |
|                      |                    | Utilizza script di co                                                                      | nfigurazione automatica                                                   | _                             |           |
|                      |                    | 11011220                                                                                   |                                                                           |                               |           |
|                      |                    | Server proxy<br>Utilizza un server j<br>impostazioni non v                                 | proxy per le connessioni LAI<br>erranno applicate alle conn               | N. Queste<br>essioni remote o |           |
|                      |                    | Indirizzo:                                                                                 | 68.1 .199) Porta: 8080                                                    | Avanzate                      |           |
|                      |                    | 🔽 Ignora server                                                                            | proxy per indirizzi locali                                                |                               |           |
|                      |                    |                                                                                            | ОК                                                                        | Annulla                       |           |
|                      |                    |                                                                                            |                                                                           |                               | ]         |
|                      |                    |                                                                                            |                                                                           |                               |           |
|                      | Dopo aver chiu     | so il programma e                                                                          | riaperto si ottiene                                                       | la prossima vide              | eata in   |
|                      | possibile inserire | e il " <mark>Nome utente</mark> " e                                                        | la "Password" per                                                         | ottenere la naviga            | izione s  |
|                      | alla successiva c  | hiusura dello stesso                                                                       | Memorizza crede                                                           | onziali" nerché alt           | rimenti   |
|                      | una volta chiuso   | e riaperto si riavvie                                                                      | rà automaticament                                                         | e senza dover dig             | jitare la |
|                      | ma con l'impossi   | bilità di modificare i                                                                     | nome dell'utente.                                                         | -                             |           |

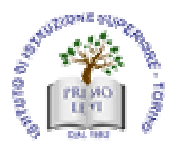

ISTITUTO TECNICO SETTORE TECNOLOGICO

Elettronica ed Elettrotecnica - Informatica e Telecomunicazioni LICEO SCIENTIFICO LICEO SCIENTIFICO opzione Scienze Applicate

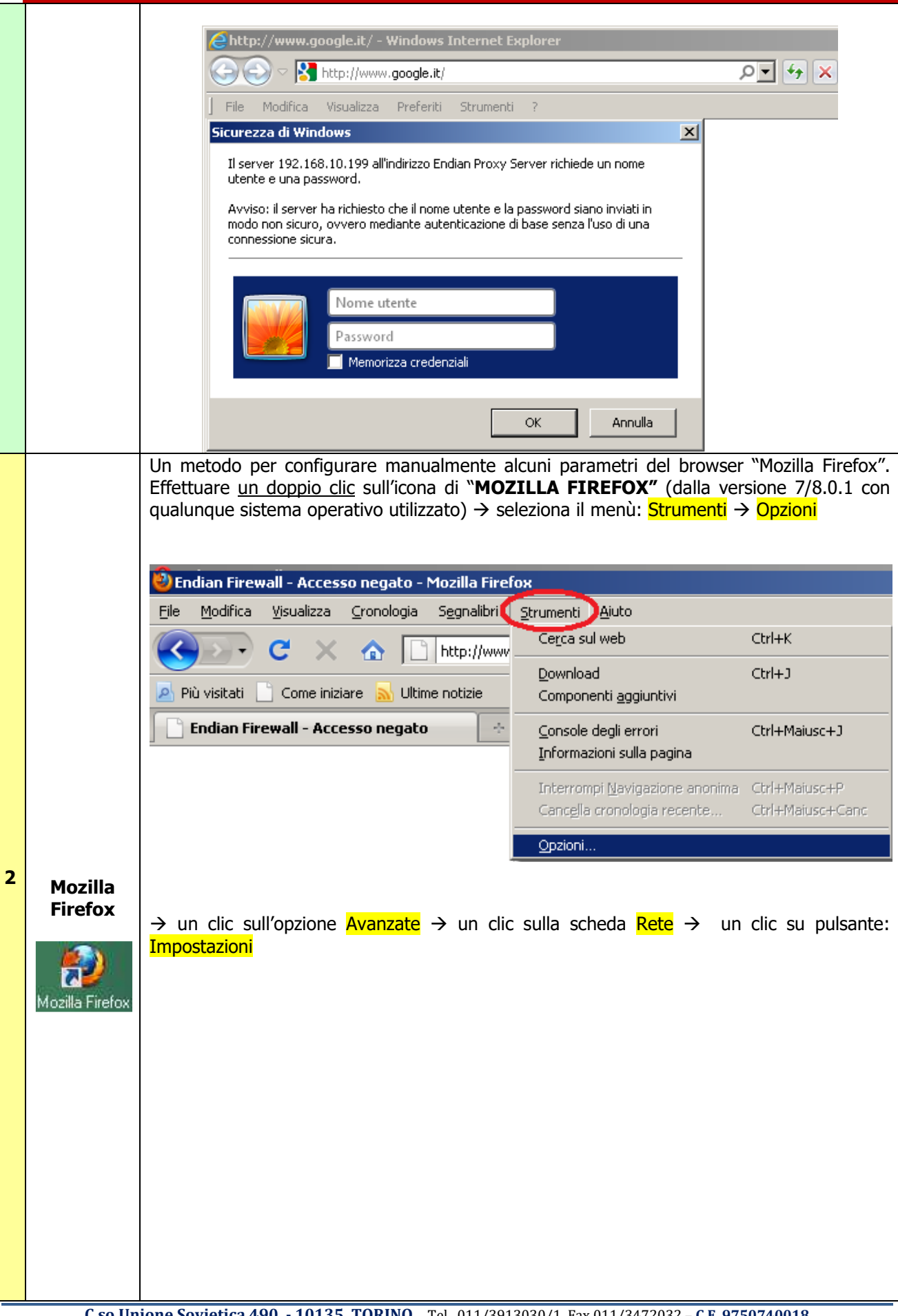

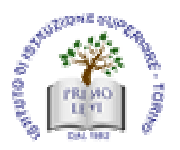

ISTITUTO TECNICO SETTORE TECNOLOGICO

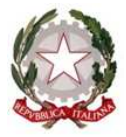

Elettronica ed Elettrotecnica - Informatica e Telecomunicazioni LICEO SCIENTIFICO LICEO SCIENTIFICO opzione Scienze Applicate

|                 |             |                                                                                                    |                                                                                                    |                                                                                                    |                                                                                                    | <u>×</u>                  |
|-----------------|-------------|----------------------------------------------------------------------------------------------------|----------------------------------------------------------------------------------------------------|----------------------------------------------------------------------------------------------------|----------------------------------------------------------------------------------------------------|---------------------------|
|                 |             | Generale Schede Cont                                                                                                    | تعمل المعالم المعالم المعالم المعالم المعالم المعالم المعالم المعالم المعالم المعالم المعالم المعالم المعالم ا<br>Participation I Applicazion I Applicazion I Applicazion I Applicazion I Applicazion I Applicazion I Applicazion I                                                                           | Privacy Sicurezza                                                                                                    | Avanzate                                                                                                    |                           |
|                 |             | Generale Rete Aggiornam                                                                                                    | enti Cifratura                                                                                                    |                                                                                                    | $\sim$                                                                                                    |                           |
|                 |             | Connessione                                                                                                    |                                                                                                    |                                                                                                    |                                                                                                    |                           |
|                 |             | Determina come Firefox si c                                                                                                    | collega a internet                                                                                                    | (                                                                                                    | Imposta <u>z</u> ioni                                                                                                    |                           |
|                 |             | Memorizzazione dati non in                                                                                                    | linea                                                                                                    |                                                                                                    |                                                                                                    |                           |
|                 |             | Usa fino a 0 📩 MB                                                                                                    | di spazio per la cache                                                                                                    |                                                                                                    | <u>C</u> ancella adesso                                                                                                    |                           |
|                 |             | Avvisa quando un sito<br>linea                                                                                                    | web richiede di salvare                                                                                                    | dati per l'utilizzo non in                                                                                                    | Eccezioni                                                                                                    |                           |
|                 |             | I seguenti siti web hanno sa                                                                                                    | alvato dati per l'utilizzo                                                                                                    | non in linea:                                                                                                    | -                                                                                                    |                           |
|                 |             |                                                                                                    |                                                                                                    |                                                                                                    |                                                                                                    |                           |
|                 |             |                                                                                                    |                                                                                                    |                                                                                                    | Rimuovi                                                                                                    |                           |
|                 |             | <u> </u>                                                                                                    |                                                                                                    |                                                                                                    |                                                                                                    |                           |
|                 |             |                                                                                                    |                                                                                                    |                                                                                                    |                                                                                                    |                           |
|                 |             |                                                                                                    |                                                                                                    | OK Annull                                                                                                    | a <u>?</u>                                                                                                    |                           |
|                 |             |                                                                                                    |                                                                                                    |                                                                                                    |                                                                                                    |                           |
|                 | → effettua  | are un clic su: " <mark>Confi</mark><br>n clic con il mouse ne                                                                                                    | <mark>igurazione man</mark><br>I box denomina                                                                                                    | uale del proxy"<br>to "Proxy HTTP                                                                                                    | → nel riquad<br>192° digitare "                                                                                                    | ro in basso<br>168 1 199" |
|                 | (senza i de | oppi apici) → effettua                                                                                                    | un clic con il m                                                                                                    | ouse nel box de                                                                                                    | enominato "Por                                                                                                    | ta:" digitare             |
| Mozilla         | "8080" (se  | enza i doppi apici) →<br>→ <mark>OK</mark> → OK                                                                                                    | mettere la spur                                                                                                    | nta su: " <mark>Utilizza</mark>                                                                                                    | lo stesso prox                                                                                                    | y per tutti i             |
| Firefox         | processin   |                                                                                                    |                                                                                                    |                                                                                                    |                                                                                                    |                           |
|                 |             |                                                                                                    |                                                                                                    |                                                                                                    |                                                                                                    |                           |
|                 |             | Impostazioni di connessi                                                                                                    | one                                                                                                    |                                                                                                    | X                                                                                                    | I                         |
| <b>(10)</b>     |             | Configurazione dei proxy                                                                                                    | one<br>per l'accesso a interno                                                                                                    | et                                                                                                    | ×                                                                                                    | I                         |
| Mozilla Firefox |             | Configurazione dei proxy                                                                                                    | one<br>per l'accesso a interne                                                                                                    | st                                                                                                    | X                                                                                                    | ſ                         |
| Mozilla Firefox | 3           | Configurazione dei proxy<br>Configurazione dei proxy<br>C Nessun proxy<br>C Individua automaticat                                                                                                    | one<br>per l'accesso a intern<br>m <u>e</u> nte le impostazioni<br>pi provy del sistema                                                                                                    | et<br>proxy per questa rete                                                                                                    | ×                                                                                                    | I                         |
| Mozilla Firefox |             | Configurazione dei proxy<br>Configurazione dei proxy<br>Nessun proxy<br>Individua automaticat<br>Utilizza le impostazion<br>Configurazione manu                                                                                                    | one<br>per l'accesso a interno<br>m <u>e</u> nte le impostazioni<br>ni proxy del sistema<br>iale dei proxy:                                                                                                    | et<br>proxy per questa rete                                                                                                    | ×                                                                                                    |                           |
| Mozilla Firefox |             | Impostazioni di connessi<br>Configurazione dei proxy<br>Nessun proxy<br>Individua automaticai<br>Utilizza le impostazion<br>Configurazione manu<br>Proxy HTTP:                                                                                                    | one<br>per l'accesso a interne<br>m <u>e</u> nte le impostazioni<br>ni proxy del sistema<br>iale dei proxy:                                                                                                    | et                                                                                                    | ×                                                                                                    |                           |
| Mozilla Firefox |             | Impostazioni di connessi<br>Configurazione dei proxy<br>Nessun proxy<br>Individua automatica<br>Utilizza le impostazion<br>Configurazione manu<br>Proxy <u>H</u> TTP:                                                                                                    | one<br>per l'accesso a interne<br>mente le impostazioni<br>ni proxy del sistema<br>iale dei proxy:<br>192.168.1 .199                                                                                                    | et<br>proxy per questa rete<br><br>Port                                                                                              | ta: 8080 -                                                                                                    |                           |
| Mozilla Firefox |             | Impostazioni di connessi<br>Configurazione dei proxy<br>Nessun proxy<br>Individua automaticai<br>Utilizza le impostazion<br>Configurazione manu<br>Proxy HTTP:<br>Proxy 55L:                                                                                                    | one<br>per l'accesso a interne<br>mente le impostazioni<br>ni proxy del sistema<br>ale dei proxy:<br>192.168.1 .199<br>IV Utilizzare lo stess<br>192.168.10.199                                                                                                    | et<br>proxy per questa rete<br>Port<br>o proxy per tutti i pro                                                                       | ta: 8080 -                                                                                                    |                           |
| Mozilla Firefox |             | Impostazioni di connessi<br>Configurazione dei proxy<br>Nessun proxy<br>Individua automaticat<br>Utilizza le impostazion<br>Configurazione manu<br>Proxy HTTP:<br>Proxy SSL:<br>Proxy FTP:                                                                                                    | one<br>per l'accesso a interne<br>mente le impostazioni<br>ni proxy del sistema<br>ale dei proxy:<br>192.168.1 .199<br>IV Utilizzare lo stess<br>192.168.10.199                                                                                                    | et<br>proxy per questa rete<br>Port<br>o proxy per tutti i pro<br>Port                                                               | x<br>ta: 8080 x<br>togolli<br>ta: 8080 x<br>ta: 8080 x                                                                                                    |                           |
| Mozilla Firefox |             | Impostazioni di connessi<br>- Configurazione dei proxy<br>Nessun proxy<br>Individua automaticat<br>Utilizza le impostazione<br>Configurazione manu<br>Proxy HTTP:<br>Proxy Su:<br>Proxy ETP:<br>Proxy Gopher:                                                                                                    | one<br>per l'accesso a interne<br>mente le impostazioni<br>ni proxy del sistema<br>iale dei proxy:<br>192.168.1 .199<br>✓ Utilizzare lo stess<br>192.168.10.199<br>192.168.10.199                                                                                                    | et                                                                                                    | x<br>ta: 8080 x<br>togolii<br>ta: 8080 x<br>ta: 8080 x                                                                                                    |                           |
| Mozilla Firefox |             | Impostazioni di connessi<br>Configurazione dei proxy<br>Nessun proxy<br>Individua automaticat<br>Utilizza le impostazione<br>Configurazione manu<br>Proxy HTTP:<br>Proxy SSL:<br>Proxy ETP:<br>Proxy Copher:<br>Host SOCKS:                                                                                                    | one<br>per l'accesso a interne<br>mente le impostazioni<br>ni proxy del sistema<br>lale dei proxy:<br>192.168.1 .199<br>✓ Utilizzare lo stess<br>192.168.10.199<br>192.168.10.199<br>192.168.10.199                                                                                                    | et                                                                                                    | x<br>ta: 8080 x<br>ta: 8080 x<br>ta: 8080 x<br>ta: 8080 x<br>ta: 8080 x<br>ta: 8080 x                                                                                                    |                           |
| Mozilla Firefox |             | Impostazioni di connessi<br>Configurazione dei proxy<br>Nessun proxy<br>Individua automatica<br>Utilizza le impostazion<br>Configurazione manu<br>Proxy HTTP:<br>Proxy SSL:<br>Proxy SSL:<br>Proxy Sopher:<br>Host SOCKS:                                                                                                    | one<br>per l'accesso a interne<br>mente le impostazioni<br>ni proxy del sistema<br>ale dei proxy:<br>192.168.1 .199<br>✓ Utilizzare lo stess<br>192.168.10.199<br>192.168.10.199<br>192.168.10.199<br>0 500K5 v4                                                                                              | et                                                                                                    | x       x       x <t< th=""><th></th></t<>                                                                                                    |                           |
| Mozilla Firefox |             | Impostazioni di connessi<br>Configurazione dei proxy<br>Nessun proxy<br>Individua automaticat<br>Utilizza le impostazione<br>Configurazione manu<br>Proxy <u>H</u> TTP:<br>Proxy <u>S</u> SL:<br>Proxy <u>S</u> SL:<br>Proxy <u>S</u> SL:<br>Proxy <u>S</u> SL:<br>Proxy <u>S</u> SL:<br>Nessun proxy per:                                 | one<br>per l'accesso a interne<br>mente le impostazioni<br>ni proxy del sistema<br>ale dei proxy:<br>192.168.1 .199<br>✓ Utilizzare lo stess<br>192.168.10.199<br>192.168.10.199<br>192.168.10.199<br>192.168.10.199<br>() SOCK5 v≜ ()<br>localhost, 127.0.0.1                                                | et<br>proxy per questa rete<br>proxy per tutti i pro<br>proxy per tutti i pro<br>Por<br>Por<br>Por<br>Por<br>Por<br>SOCKS v <u>5</u> | a         a         ta:       8080 *         togolli         ta:       8080 *         ta:       8080 *         ta:       8080 *         ta:       8080 *         ta:       8080 *         ta:       8080 *         ta:       8080 *         ta:       8080 *         ta:       8080 *         ta:       8080 *                                                                                                    |                           |
| Mozilla Firefox |             | Impostazioni di connessi<br>- Configurazione dei proxy<br>Nessun proxy<br>Individua automaticat<br>Utilizza le impostazione<br>Configurazione manu<br>Proxy HTTP:<br>Proxy SSL:<br>Proxy SSL:<br>Proxy ETP:<br>Host SOCKS:<br>Nessun proxy per:                                                                                            | one<br>per l'accesso a interne<br>mente le impostazioni<br>ni proxy del sistema<br>ale dei proxy:<br>192.168.1 .199<br>✓ Utilizzare lo stess<br>192.168.10.199<br>192.168.10.199<br>192.168.10.199<br>○ SOCKS v4 ⓒ<br>localhost, 127.0.0.1<br>Esempio: .mozilla.org                                           | et                                                                                                    | x<br>a<br>ta: 8080 x<br>togolii<br>ta: 8080 x<br>ta: 8080 x<br>ta: 8080 x<br>ta: 8080 x<br>ta: 8080 x<br>ta: 8080 x                                                                                                    |                           |
| Mozilla Firefox |             | Impostazioni di connessi<br>Configurazione dei proxy<br>Nessun proxy<br>Individua automatica<br>Utilizza le impostazior<br>Configurazione manu<br>Proxy <u>H</u> TTP:<br>Proxy <u>S</u> SL:<br>Proxy <u>S</u> SL:<br>Proxy <u>S</u> SL:<br>Proxy <u>S</u> SL:<br>Nessun pro <u>x</u> y per:<br>Configurazione autom                        | one<br>per l'accesso a interne<br>mente le impostazioni<br>ni proxy del sistema<br>vale dei proxy:<br>192.168.1 .199<br>✓ Utilizzare lo stess<br>192.168.10.199<br>192.168.10.199<br>192.168.10.199<br>○ SOCK5 v4<br>localhost, 127.0.0.1<br>Esempio: .mozilla.org<br>natica dei proxy (URL)                  | et                                                                                                    | x<br>ta: 8080 ×<br>togolli<br>ta: 8080 ×<br>ta: 8080 ×<br>ta: 8080 ×<br>ta: 8080 ×                                                                                                    |                           |
| Mozilla Firefox |             | Impostazioni di connessi         Configurazione dei proxy         Nessun proxy         Individua automaticai         Utilizza le impostazioni         Configurazione manu         Proxy HTTP:         Proxy 55L:         Proxy ETP:         Proxy Gopher:         Host SOCKS:         Nessun proxy per:                                    | one<br>per l'accesso a interne<br>mente le impostazioni<br>ni proxy del sistema<br>ale dei proxy:<br>192.168.1 .199<br>✓ Utilizzare lo stess<br>192.168.10.199<br>192.168.10.199<br>192.168.10.199<br>192.168.10.199<br>○ SOCK5 v4<br>localhost, 127.0.0.1<br>Esempio: .mozilla.org<br>natica dei proxy (URL) | et                                                                                                    | Image: second second                                                                                                    |                           |
| Mozilla Firefox |             | Impostazioni di connessi<br>Configurazione dei proxy<br>Nessun proxy<br>Individua automaticat<br>Utilizza le impostazion<br>Configurazione manu<br>Proxy HTTP:<br>Proxy SSL:<br>Proxy SSL:<br>Proxy Copher:<br>Host SOCKS:<br>Nessun proxy per:<br>Configurazione auton                                                                    | one<br>per l'accesso a interne<br>mente le impostazioni<br>ni proxy del sistema<br>ale dei proxy:<br>192.168.1 .199<br>✓ Utilizzare lo stess<br>192.168.10.199<br>192.168.10.199<br>192.168.10.199<br>① SOCKS v4 ①<br>localhost, 127.0.0.1<br>Esempio: .mozilla.org<br>natica dei proxy (URL)                 | et                                                                                                    | x<br>ta: 8080 x<br>togoli<br>ta: 8080 x<br>ta: 8080 x<br>ta: 80  |                           |
| Mozilla Firefox |             | Impostazioni di connessi<br>Configurazione dei proxy<br>Nessun proxy<br>Individua automaticai<br>Utilizza le impostazior<br>Configurazione manu<br>Proxy <u>H</u> TTP:<br>Proxy <u>S</u> SL:<br>Proxy <u>S</u> SL:<br>Proxy <u>S</u> SL:<br>Proxy <u>S</u> SL:<br>Proxy <u>S</u> SL:<br>Nessun pro <u>x</u> y per:<br>Configurazione autom | one<br>per l'accesso a interne<br>mente le impostazioni<br>ni proxy del sistema<br>vale dei proxy:<br>192.168.1 .199<br>✓ Utilizzare lo stess<br>192.168.10.199<br>192.168.10.199<br>192.168.10.199<br>○ SOCKS v4<br>localhost, 127.0.0.1<br>Esempio: .mozilla.org<br>natica dei proxy (URL)                  | et                                                                                                    | x<br>ta: 8080 x<br>togolii<br>ta: 8080 x<br>ta: 8080 x<br>ta: 80 |                           |

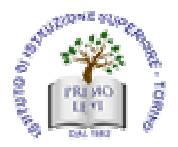

ISTITUTO TECNICO SETTORE TECNOLOGICO

Elettronica ed Elettrotecnica - Informatica e Telecomunicazioni LICEO SCIENTIFICO LICEO SCIENTIFICO opzione Scienze Applicate

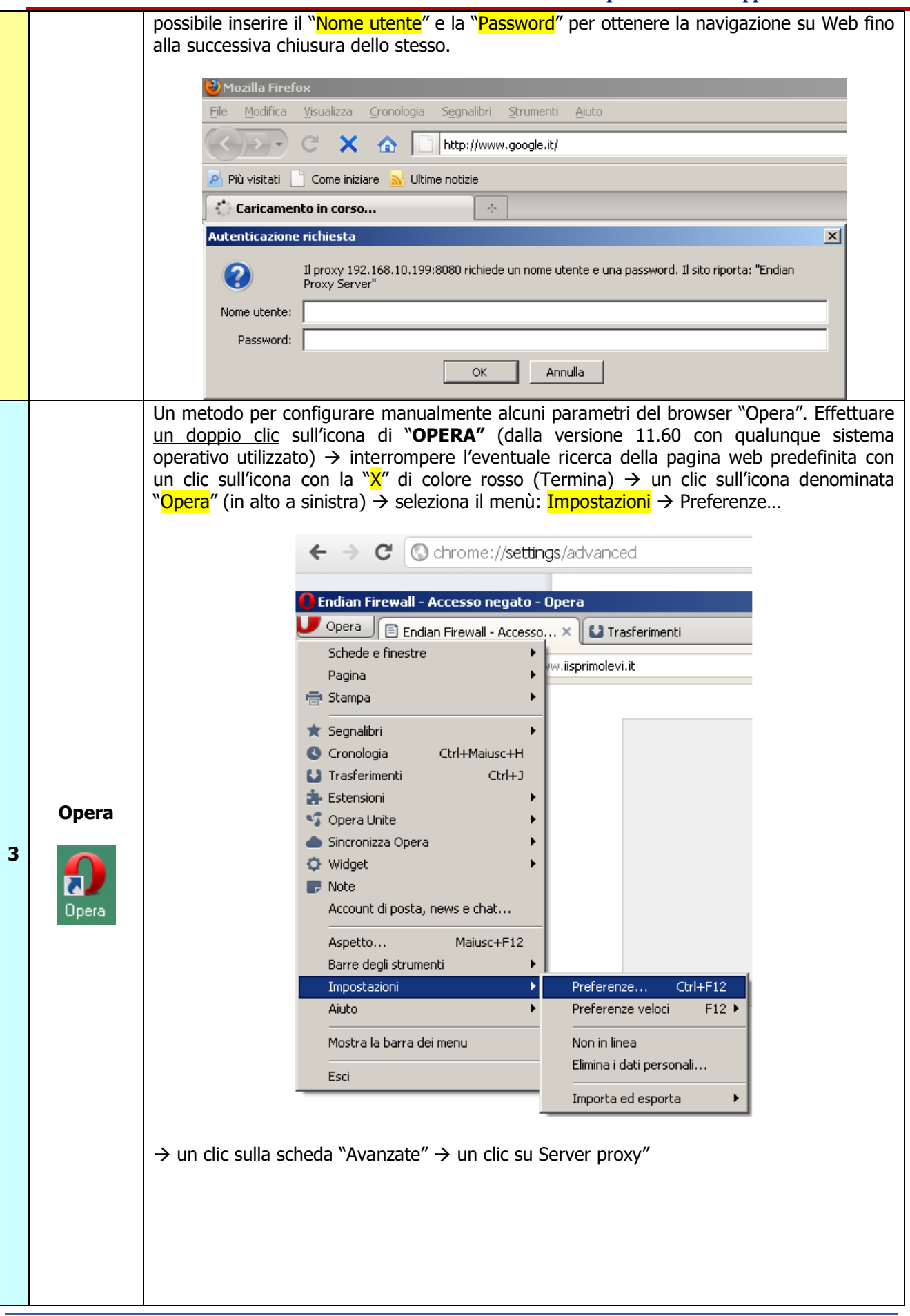

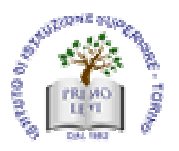

ISTITUTO TECNICO SETTORE TECNOLOGICO

Elettronica ed Elettrotecnica - Informatica e Telecomunicazioni

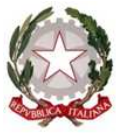

|       | Preferenze                                                                                                    |                             |
|-------|----------------------------------------------------------------------------------------------------|-----------------------------|
|       | Generali Moduli Ricerche Pagine web Avanzate                                                                                                    |                             |
|       | Schede     Configurare i server proxy se non si ha una connessione diretta a       Navigazione     Internet                                                                                                    |                             |
|       | Contenuti Scegliere cosa fare quando si inserisce una singola parola nel campo                                                                                                    |                             |
|       | Font indirizzi Trasferimenti Programmi Completamento degli indirizzi                                                                                                    |                             |
|       | Cronologia<br>Cookie IV Invia le informazioni sul server di provenienza                                                                                                    |                             |
|       | Sicurezza Rete Attiva il rindirizzamento automatico                                                                                                    |                             |
|       | Barre strumenti     Num. max connessioni server     16 (Predefinito)                                                                                                    |                             |
|       | Voce Num. max connessioni totali 64 (Predefinito)                                                                                                    |                             |
|       | OK Annulla Guida                                                                                                    |                             |
|       | → inserire la spunta su: "HTTP" → nel riquadro in basso metti la spunta sulla scritta: "U questo protocollo per tutti i protocolli" → effettua un clic con il mouse nel box denomina "Server proxy" digitare "192.168.1.199" (senza i doppi apici) → effettua un clic con mouse nel box denominato "Porta" digitare "8080" (senza i doppi apici) → OK → OK | <mark>sa</mark><br>to<br>il |
|       | Server proxy                                                                                                    |                             |
| Opera | <ul> <li>Configura il proxy manualmente</li> </ul>                                                                                                    |                             |
|       | Protocollo Server proxy Porta                                                                                                    |                             |
|       | ✓ HTTP     192.168.1 .199     8080       ✓ Usa questo proxy per tutti i protocolli                                                                                                    |                             |
| Upera | F HTTPS 192.168.10.199 8080                                                                                                    |                             |
|       | FTP 192.168.10.199 8080                                                                                                    |                             |
|       |                                                                                                    |                             |
|       | Usa il proxy con i server locali                                                                                                    |                             |
|       | C Configura automaticamente il proxy                                                                                                    |                             |
|       | Percorso locale o indirizzo web di un file di auto-configurazione<br>proxy (PAC)                                                                                                    |                             |
|       |                                                                                                    |                             |
|       | OK Annulla Guida                                                                                                    |                             |
|       | Dopo aver chiuso il programma e riaperto si ottiene la prossima videata in cui risul<br>possibile inserire il "Nome utente" e la "Password" per ottenere la navigazione su Web fi<br>alla successiva chiusura dello stesso.<br>Si ricordi di NON SPUNTARE la voce "Ricorda la password" perché altrimenti il browse                                        | ta<br>no<br>er,             |
|       | una volta chiuso e riaperto si riavviera automaticamente senza dover digitare la passwor<br>ma con l'impossibilità di modificare il nome dell'utente.                                                                                                    | a,                          |

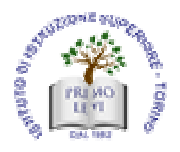

ISTITUTO TECNICO SETTORE TECNOLOGICO Elettronica ed Elettrotecnica - Informatica e Telecomunicazioni

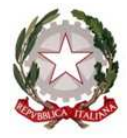

|   |                  | Control () (Www.google.com): *      Trasfermenta      Control () (Web www.google.com/search     Documenta: 0%                                                                                                    |
|---|------------------|----------------------------------------------------------------------------------------------------|
|   |                  | Si prega di autenticarsi                                                                                                    |
|   |                  | Server proxy 192,168,1, 199                                                                                                    |
|   |                  | Messaggio Endian Proxy Server                                                                                                    |
|   |                  | Nome utente                                                                                                    |
|   |                  | Password                                                                                                    |
|   |                  | La password verrà inviata in chiaro                                                                                                    |
|   |                  | Ricorda la password                                                                                                    |
|   |                  |                                                                                                    |
|   |                  |                                                                                                    |
| 4 | Google<br>Chrome | Un metodo per configurare manualmente alcuni parametri del browser "Google Chrome".<br>Effettuare <u>un doppio clic</u> sull'icona di " <b>GOOGLE CHROME</b> " → interrompere l'eventuale<br>ricerca della pagina web predefinita con un clic sull'icona con la "¥" (Termina) → seleziona<br>l'icona della chiave → in seguito il menù: Opzioni<br>Vicona della chiave → in seguito il menù: Opzioni<br>Vicona della chiave → in seguito il menù: Opzioni<br>Vicona della chiave → in seguito il menù: Opzioni<br>Vicona della chiave → in seguito il menù: Opzioni<br>Vicona della chiave → in seguito il menù: Opzioni<br>Vicona della chiave → in seguito il menù: Opzioni<br>Vicona della chiave → in seguito il menù: Opzioni<br>Vicona della chiave → in seguito il menù: Opzioni<br>Vicona della chiave → in seguito il menù: Opzioni<br>Vicona della chiave → in seguito il menù: Opzioni<br>Vicona della chiave → inseguito il menù: Opzioni<br>Vicona della chiave → inseguito di menia di navigazione in incognito<br>Condogia<br>Condogia<br>Conde Ultifica ingostazioni di Chorne<br>Guida<br>Esoi<br>→ un clic su: "Roba da smanettoni" → un clic su pulsante: "Modifica impostazioni proxy → |
|   |                  |                                                                                                    |

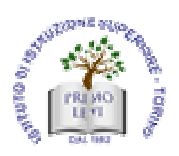

ISTITUTO TECNICO SETTORE TECNOLOGICO Elettronica ed Elettrotecnica - Informatica e Telecomunicazioni

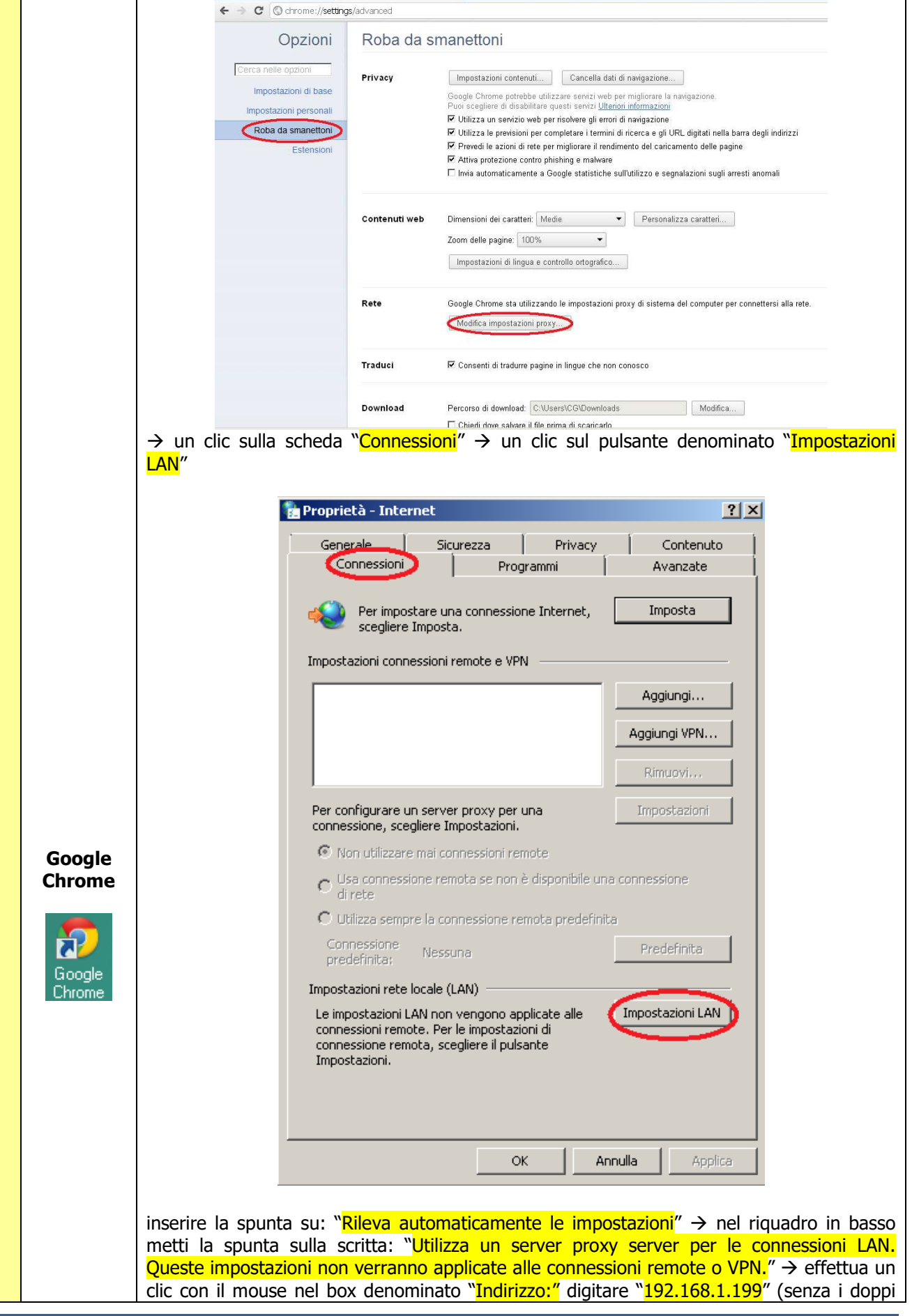

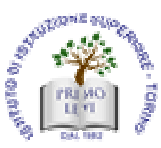

ISTITUTO TECNICO SETTORE TECNOLOGICO d Flattrataaniaa Informatiaa a Talaaamuniaa 

| LICEO SCIENTIFICO LICEO SCIENTIFICO opzione Scienze Applicate                                                                                                    |
|----------------------------------------------------------------------------------------------------|
| apici) → effettua un clic con il mouse nel box denominato "Porta:" digitare "8080" (senza i<br>doppi apici) → mettere la spunta su: "Ignora server proxy per gli indirizzi locali" → OK →<br>OK                                                                                                    |
| OK         OK         Impostazioni rete locale (LAN)         Impostazione automatica         E possibile che con la configurazione automatica le impostazioni         Indirizzo         Indirizzo         Server proxy         Utilizza eript di configurazione automatica         Indirizzo         Server proxy         Utilizza eript di configurazione automatica         Indirizzo         Server proxy         Utilizza eript di configurazione automatica         Indirizzo         Indirizzo |
| Password:                                                                                                    |

In caso di problemi di configurazione si rimanda alla guida disponibile sulla home page del sito: www.iisprimolevi.it

un tipico esempio è quello rappresentato in figura

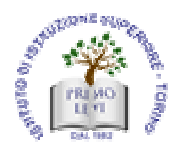

ISTITUTO TECNICO SETTORE TECNOLOGICO Elettronica ed Elettrotecnica - Informatica e Telecomunicazioni LICEO SCIENTIFICO LICEO SCIENTIFICO opzione Scienze Applicate

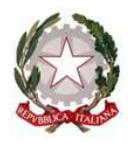

#### L'accesso e' stato negato 127.0.0.2!

L'accesso alla pagina:

http://www.iisprimolevi.it

... e' stato negato per il seguente motivo:

Sito vietato: iisprimolevi.it

Sta vedendo questo errore perche' la pagina che hai cercato di accedere contiene, o e' marcata come contenente, materiale che e' stato ritenuto non appropriato.

Per ulteriori domande, puo' contattare il coordinatore ICT o Network Manager.

Endian Firewall - Powered by DansGuardian

Il quale indica che la configurazione del browser non è stata effettuata in modo corretto come indicata in precedenza.

IL DIRIGENTE SCOLASTICO Prof.ssa Anna Rosaria TOMA